An den Rechnern im Schulhaus und den Leihgeräten kann man das Verzeichnis auf dem Webserver direkt im Dateimanager öffnen. Dazu gibt man mit Gehen zu  $\rightarrow$  Ort öffnen als Ziel

ein:

| <b>•</b>                                                                            | shellu50 - Dateiverwaltung |        |        |  |
|-------------------------------------------------------------------------------------|----------------------------|--------|--------|--|
| Datei Bearbeiten Ansicht Gehen zu Hilfe                                             |                            |        |        |  |
| ← → ♠ ☐ sftp://shellu50@db.q-gym.de/home/shellu50/                                  |                            |        |        |  |
| GERÄTE                                                                              | Name 🔻                     | Größe  | Тур    |  |
| <ul> <li>Dateisystem</li> <li>Datenträger 17 GB</li> <li>Home auf Server</li> </ul> | public_html                | 4,1 kB | Ordner |  |
| ORTE  Schreibtisch                                                                  |                            |        |        |  |

From: https://www.info-bw.de/ -

Permanent link: https://www.info-bw.de/faecher:informatik:oberstufe:php:thunar:start

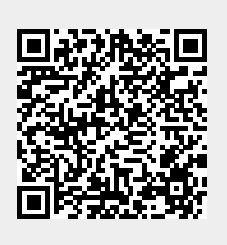

Last update: 08.06.2021 14:52